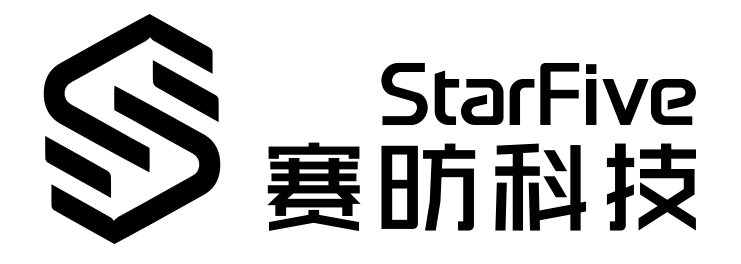

# 昉·星光 2单板计算机快速参 考手册

Version: 1.1 Date: 2022/12/27 Doc ID: VisionFille 2-QSGCH-001

## 法律声明

阅读本文件前的重要法律告知。

#### 版权注释

版权 ©上海赛昉科技有限公司, 2018--2022。版权所有。

本文档中的说明均基于"视为正确"提供,可能包含部分错误。内容可能因产品开发而定期更 新或修订。上海赛昉科技有限公司(以下简称"赛昉科技")保留对本协议中的任何内容进行 更改的权利,恕不另行通知。

赛昉科技明确否认任何形式的担保、解释和条件,无论是明示的还是默示的,包括但不限于 适销性、特定用途适用性和非侵权的担保或条件。

赛昉科技无需承担因应用或使用任何产品或电路而产生的任何责任,并明确表示无需承担任何及所有连带责任,包括但不限于间接、偶然、特殊、惩戒性或由此造成的损害。

本文件中的所有材料受版权保护,为赛昉科技所有。不得以任何方式修改 编辑或断章取义 本文件中的说明,本文件或其任何部分仅限用于内部使用或教育培训。使用文件中包含的说 明,所产生的风险由您自行承担。赛昉科技授权复制本文件,前提是您保留原始材料中包含 的所有版权声明和其他相关声明,并严格遵守此类条款。本版权许可不构成对产品或服务的 许可。

#### 联系我们:

地址: 浦东新区盛夏路61弄张润大厦2号楼502, 上海市, 201203, 中国

- 网站: <u>http://www.starfivetech\_com</u>
- 邮箱: <u>sales@starfivetech.com</u>(销售) <u>support@starfivetech.com</u>(支持)

前言

关于本指南和技术支持信息

#### 关于本手册

用户通过该手册能快速获取有关赛昉科技昉·星光 2的基本信息,包括功能、规格、板外观和 Pin,以及Debian操作系统入门指南。

#### 修订历史

表 0-1 修订历史

| 版本  | 发布说明       | 修订                                                                                                    |
|-----|------------|----------------------------------------------------------------------------------------------------|
| 1.0 | 2022/12/21 | 首次发布。                                                                                                    |
| 1.1 | 2022/12/27 | 更新如下小节:<br>•移除 <u>登录Debian (第 20页)</u> 中多余的<br>步骤;<br>•在 <u>通过以太网使用SSH登录 (第</u><br><u>21页)</u> 增加了第1步;                                                                   |
|     |            | <ul> <li>在<u>更新SPL和U-Boot (第 32页</u>)新増<br/>了一个更新方法;</li> <li>更新了<u>GitHub代码仓 (第 39页</u>)中的<br/>DTS文件链接。</li> <li>在<u>恢复Bootloader (第 34页)</u>増加了<br/>示例输出图片。</li> </ul> |

#### 注释和注意事项

本指南中可能会出现以下注释和注意事项:

・ **i** 提示:

建议如何在某个主题或步骤中应用信息。

 
 注: 解释某个特例或阐释一个重要的点。

### ・! 重要:

指出与某个主题或步骤有关的重要信息。

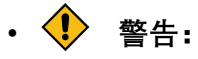

表明某个操作或步骤可能会导致数据丢失、安全问题或性能问题。

• **1** 警告: 表明某个操作或步骤可能导致物理伤害或硬件损坏。

# 目录

| 表格清单                      | 6   |
|---------------------------|-----|
| 插图清单                      | 7   |
| 法律声明                      | ii  |
| 前言                        | iii |
| 1. 功能与规格                  | 8   |
| 1.1. 功能                   | 8   |
| 1.1.1. 硬件                 | 8   |
| 1.1.2. 接口                 | 9   |
| 1.1.3. 软件                 | 10  |
| 1.2. 规格                   | 10  |
| 2. 硬件简介                   | 13  |
| 2.1. 昉·星光 2外观             | 13  |
| 2.2. Pin分布图               | 15  |
| 3. 快速入门                   | 17  |
| 3.1. 硬件准备                 | 17  |
| 3.2. 连接风扇                 | 18  |
| 3.3. 将OS烧录到Micro-SD卡上     | 19  |
| 3.3.1. Linux系统或Windows系统  | 19  |
| 3.4. 登录Debian             | 20  |
| 3.4.1. 通过HDMI使用Xfce桌面环境登录 | 21  |
| 3.4.2. 通过以太网使用SSH登录       | 21  |
| 3.4.3. 使用USB转串口转换器连接并登录   | 24  |
| 4. 附录                     | 30  |
| 4.1 扩展分区                  | 30  |
| 4.2. 使用SSH Root登录         | 31  |
| 4.3. 更新SPL和U-Boot         | 32  |
| 4.4. 恢复Bootloader         | 34  |
| 4.5. GitHub代码仓            | 39  |
| 4.6. 启动模式设置               | 40  |

# 表格清单

日录

| 表 0-1 | 修订历史        | iii |
|-------|-------------|-----|
| 表 2-1 | 组件介绍        | 14  |
| 表 4-1 | GitHub代码仓地址 |     |
| 表 4-2 | 启动模式设置      | 40  |

## 插图清单

| 冬 | 2-1 昉·星光 2外观(顶部视图)                        | 13 |
|---|-------------------------------------------|----|
| 冬 | 2-2 昉·星光 2外观(底部视图)                        | 14 |
| 冬 | 2-3 Pin分布图                                | 15 |
| 冬 | 3-1 昉·星光 2上的非沉铜孔                          | 17 |
| 冬 | 3-2 单头六角铜柱                                | 18 |
| 冬 | 3-3 双通六角铜螺柱                               | 18 |
| 冬 | 3-4 连接风扇                                  | 19 |
| 冬 | 3-5 安装BalenaEtcher                        | 20 |
| 冬 | 3-6 Debian界面                              | 21 |
| 冬 | 3-7 示例输出                                  | 23 |
| 冬 | 3-8 示例输出                                  | 24 |
| 冬 | 3-9 接跳线                                   | 25 |
| 冬 | 3-10 示例                                   | 26 |
| 冬 | 3-11 示例设置                                 | 27 |
| 冬 | 3-12 示例输出                                 | 27 |
| 冬 | 3-13 接跳线                                  | 28 |
| 冬 | 3-14 示例输出                                 | 29 |
| 冬 | 3-15 示例输出                                 | 29 |
| 冬 | 3-16 示例输出                                 | 29 |
| 冬 | 4-1 连接昉·星光 2 40-Pin GPIC Header的Debug Pin | 34 |
| 冬 | 4-2 启动模式设置(UART)                          | 35 |
| 冬 | 4-3 示例输出                                  | 35 |
| 冬 | 4-5 示例输出                                  | 37 |
| 冬 | 4-7 示例输出                                  | 38 |
| 冬 | 4-9 启动模式设置                                | 41 |
|   |                                           |    |

## 1. 功能与规格

本章介绍了昉·星光 2的功能与规格。

## 1.1. 功能

昉·星光 2功能如下:

- •<u>硬件(第8页)</u>
- •<u>接口(第9页)</u>
- <u>软件 (第 10页)</u>

## 1.1.1. 硬件

本节从以下几方面介绍防·星光 2的硬件特性:

- •<u>处理器 (第 8页)</u>
- •<u>内存(第8页)</u>
- •<u>视频处理(第8页)</u>

#### 处理器

- 赛昉科技 昉·惊鸿7110 RISC-V四核64位RV64GC ISA SoC搭载2 MB L2缓存和协处理器, 工作频率最高可达1.5 GHz
- IMG BXE-4-32 MC1, 工作频率最高可达600 MHz

### 内存

昉·星光 2提供2 GB、4 GB、8 GB LPDDR4 SDRAM系统内存配置选项,数据传输速率最高可达 2,800 Mbps

### 存储

- 板载TF卡插槽: 昉·星光 2可从TF卡启动
- •闪存:存储U-Boot和Bootloader的固件

#### 视频处理

昉·星光 2的视频处理有以下特性:

- •视频解码(H.264/H.265)最高达4K@60fps,支持多路解码
- •视频编码(H.265)最高达1080p@30fps,支持多路编码
- JPEG编解码

## 1.1.2. 接口

- 1 × 2-lane MIPI DSI
- 1 × 4-lane MIPI DSI
- 1 × 2-lane MIPI CSI
- •1 × 3.5 mm音频插孔
- •1×USB-C接口,可用于供电
- •1 × USB device接口(和USB-C接口复用)
- •4 × USB 3.0接口(通过昉·惊鸿7110的PCle 2.01×lanes复用)
- 1 × HDMI 2.0
- •2 × RJ45以太网接口
- 1 × 4-pin PoE header
- •1×2-pin风扇接口
- •1 × Reset键
- •1×40-pin GPIO header, 支持多种接口选项:
  - 3.3 V (2 pins)
  - 5 V (2 pins)

· 接地接口(8 pins)

• GPIO

。CAN总线

- DMIC
- I2C
- ° 12S
- $\circ \mathsf{PWM}$
- SPI
- UART
- 。等

## 1.1.3. 软件

### 操作系统

昉·星光 2支持Debian操作系统。

如需获取更多软件资源,请访问<u>赛昉科技GitHub仓库</u>。

## 1.2. 规格

昉·星光 2规格如下:

| 类型  | 项目              | 描述                                                                                                    |  |
|-----|-----------------|----------------------------------------------------------------------------------------------------|--|
| 处理器 | 赛昉科技 昉·惊鸿7110   | 赛昉科技 昉·惊鸿7110 RISC-V四核64位<br>RV64GC ISA SoC搭载2 MB L2缓存和协处理<br>器,工作频率最高可达1.5 GHz                                                                                                    |  |
|     | Imagination GPU | IMG BXE-4-32 MC1, 工作频率最高可达600<br>MHz                                                                                                    |  |
| 内存  | 2 GB/4 GB/8 GB  | LPDDR4 SDRAM, 传输速度最高可达2,800<br>Mbps                                                                                                    |  |
| 存储  | 板载TF卡插槽         | 昉·星光 2可从TF卡启动                                                                                                    |  |
|     | 闪存              | 存储U-Boot和Bootloader的固件                                                                                                    |  |
| 多媒体 | 视频输出            | <ul> <li>1 × 2-lane MIPI DSI显示接口(最高 1080p@30fps)</li> <li>1 × 4-lane MIPI DSI显示接口,在单 屏显示和双屏显示模式下支持最高 2K@30fps</li> <li>1 × HDMI 2.0,支持最高4K@30fps或 2K@60fps</li> <li>注: 两个MIPI DSI接口不得同时使用。</li> </ul> |  |
|     | 摄像头             | 1 × 2-lane MIPI CSI摄像头接口,支持最高<br>1080p@30fps                                                                                                    |  |

| 类型   | 项目                 | 描述                                        |  |  |
|------|--------------------|-------------------------------------------|--|--|
|      | 编解码                | •视频解码(H264/H265)最高达<br>4K@60fps,支持多路解码    |  |  |
|      |                    | •视频编码(H265)最高达<br>1080p@30fps,支持多路编码      |  |  |
|      |                    | • JPEG编解码                                 |  |  |
|      | 音频                 | 4极立体声音频插孔                                 |  |  |
| 连接   | 以太网                | 2 × RJ45千兆以太网接口                           |  |  |
|      | USB Host           | 4 × USB 3.0接口(通过PCle 2.0 1 × lanes复<br>用) |  |  |
|      | USB Device         | 1 x USB device接口 (和USB-C接口复用)             |  |  |
|      | M.2连接器             | M.2 M-Key                                 |  |  |
|      | eMMC插槽             | 用于eMMC模块,如操作系统和数据存储                       |  |  |
|      | 2-Pin风扇接口          | -                                         |  |  |
| 电源   | USB-C接口            | 通过USB-C PD快充端口输入5 V DC, 最高30<br>W (最低3 A) |  |  |
|      | GPIO电源输入           | 通过GPIO header输入5 V DC (最低3 A)             |  |  |
|      | PoE(以太网供电)         | 可启用PoE功能,使用此功能需要另行购买<br>PoE拓展版            |  |  |
| GPIO | 40-Pin GPIO Header | 1 × 40-pin GPIO header,支持多种接口选<br>项:      |  |  |
|      |                    | • 3.3 V (2 pins)                          |  |  |
|      |                    | • 5 V (2 pins)                            |  |  |
|      |                    | • 接地接口(8 pins)                            |  |  |
|      |                    | • GPIO                                    |  |  |
|      |                    | • CAN总线                                   |  |  |
|      |                    | • DMIC                                    |  |  |
|      |                    | • I2C                                     |  |  |
|      |                    | • I2S                                     |  |  |
|      |                    | • PWM                                     |  |  |
|      |                    | • SPI                                     |  |  |

<u>|1 - 功能与规格</u>

| 类型   | 项目            | 描述                                         |  |  |
|------|---------------|--------------------------------------------|--|--|
|      |               | • UART                                     |  |  |
|      |               | • <del>等</del>                             |  |  |
| 启动模式 | 启动模式pin设置     | 您可以选择以下启动模式之一:                             |  |  |
|      |               | • 1-bit QSPI Nor Flash                     |  |  |
|      |               | • SDIO3.0                                  |  |  |
|      |               | • eMMC                                     |  |  |
|      |               | • UART                                     |  |  |
| 按钮   | Reset键        | 需要重置昉·星光 2时,请长按Reset.建3秒以<br>上,以确保重置成功。    |  |  |
| 尺寸   | 100 × 74 mm   | -                                          |  |  |
| 合规性  | RoHS, FCC, CE | -                                          |  |  |
| 环境   | 推荐运行温度为       | 0-50 ℃                                     |  |  |
| 其他   | 调试功能          | 40-pin GPIO header提供UART TX和UART RX<br>功能。 |  |  |

## 2. 硬件简介

本章介绍了昉·星光 2的硬件信息。

## 2.1. 昉·星光 2外观

图 2-1 昉·星光 2外观(顶部视图)

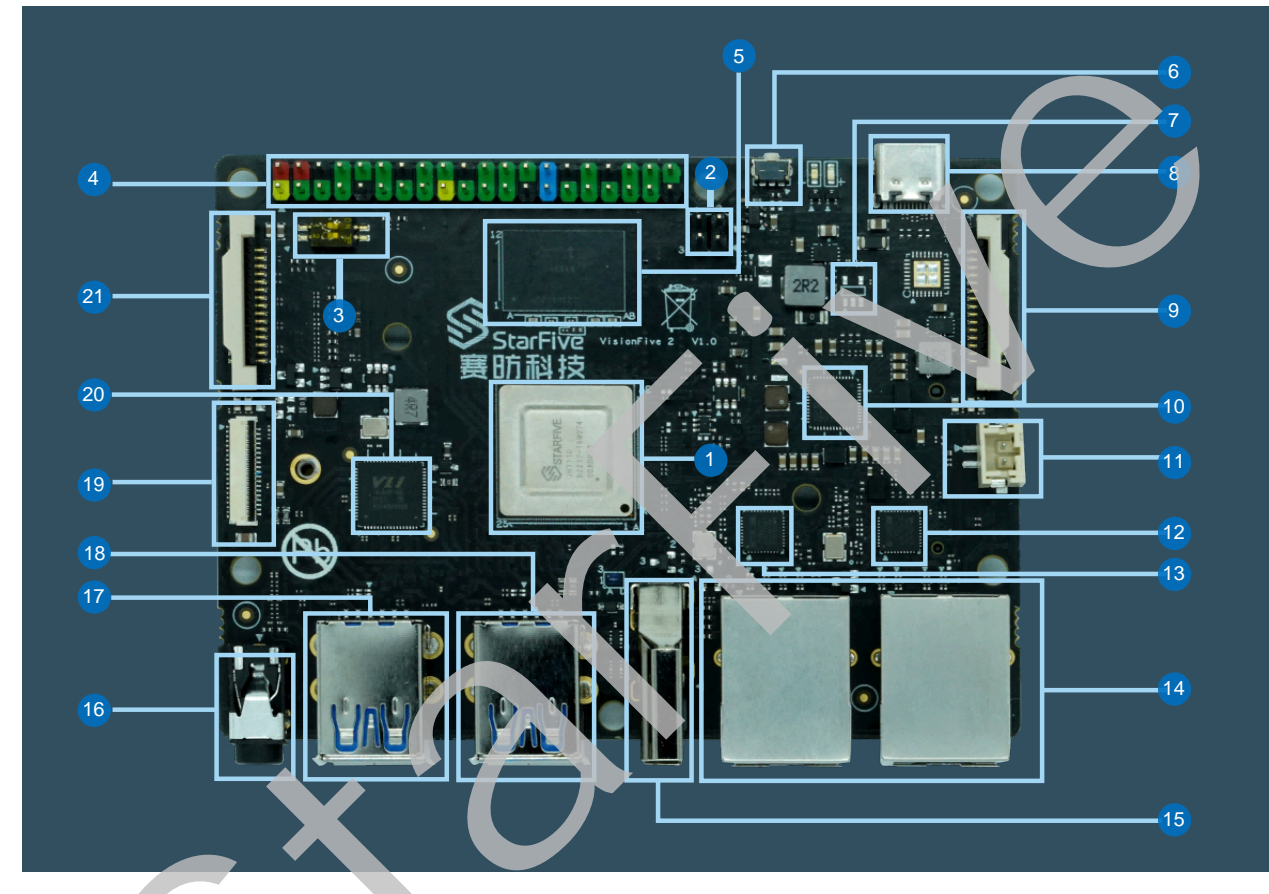

#### <u>|2 - 硬件简介</u>

#### 图 2-2 昉·星光 2外观(底部视图)

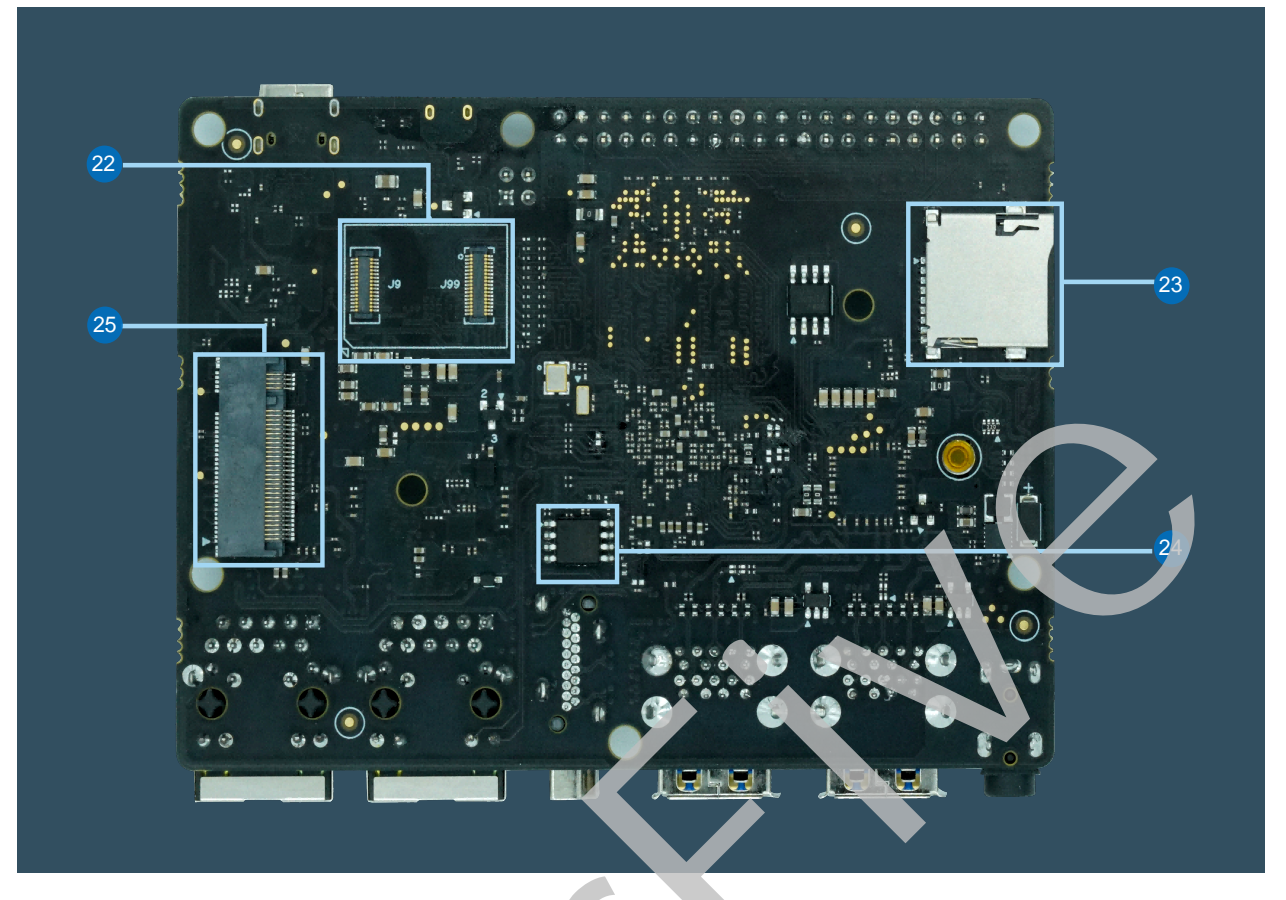

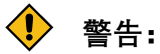

在使用昉·星光 2时,请避免接触可能造成开发板损坏的硬物。

| 编号 | 描述                                         | 编号 | 描述              |
|----|--------------------------------------------|----|-----------------|
| 1  | 赛昉科技昉·惊鸿7110 RISC-V四<br>核64位RV64GC ISA芯片平台 | 14 | 2×以太网接口(RJ45)   |
| 2  | PoE Header                                 | 15 | HDMI 2.0接口      |
| 3  | 启动模式pin                                    | 16 | 3.5 mm音频插孔      |
| 4  | 40-Pin GPIO Header                         | 17 | 2 × USB 3.0接口   |
| 5  | 2 GB/4 GB/8 GB LPDDR4 SDRAM                | 18 | 2 × USB 3.0接口   |
| 6  | Reset键                                     | 19 | 4-lane MIPI DSI |
| 7  | EEPROM                                     | 20 | USB 3.0主机控制器    |
| 8  | USB-C接口,可用于供电和数据<br>传输                     | 21 | 2-lane MIPI DSI |

www.starfivetech.com

#### 表 2-1 组件介绍 (续) 编号 描述 编号 描述 22 eMMC插槽 9 2-lane MIPI CSI PMIC 23 10 TF卡插槽 11 2-Pin风扇接口 24 QSPI Flash M.2 M-Key 12 GMAC0 PHY 25 13 GMAC1 PHY \_ \_

## 2.2. Pin分布图

| 2.2. Pin分布图       |    |   |    |                  |
|-------------------|----|---|----|------------------|
| 以下是昉·星光 2的Pin分布图: |    |   |    |                  |
| 图 2-3 Pin分布图      |    |   |    |                  |
| 3.3V Power        | 1  | 2 | 2  | 5V Power         |
| GPIO58 (I2C SDA)  | 3  | 6 | 4  | 5V Power         |
| GPIO57 (I2C SCL)  | 5  | R | 6  | GND              |
| GPIO55            | 7  |   | 8  | GPIO5 (UART TX)  |
| GND               | 9  | • | 10 | GPIO6 (UART RX)  |
| GPIO42            | 11 | • | 12 | GPIO38           |
| GPIO43            | 13 | R | 14 | GND              |
| GPIO47            | 15 |   | 16 | GPIO54           |
| 3.3V Power        | 17 | • | 18 | GPIO51           |
| GPIO52 (SPI MOSI) | 19 | • | 20 | GND              |
| GPIO53 (SPI MISO) | 21 | • | 22 | GPIO50           |
| GPIO48 (SPI SCLK) | 23 | • | 24 | GPIO49 (SPI CE0) |
| GND               | 25 | • | 26 | GPIO56           |
| GPIO45            | 27 | • | 28 | GPIO40           |
| GPIO37            | 29 | • | 30 | GND              |
| GPIO39            | 31 | • | 32 | GPIO46 (PWM0)    |
| GPIO59 (PWM1)     | 33 | • | 34 | GND              |
| GPIO63            | 35 | • | 36 | GPIO36           |
| GPIO60            | 37 |   | 38 | GPIO61           |
| GND               | 39 | • | 40 | GPIO44           |
|                   |    |   |    |                  |

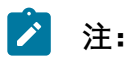

- •请注意每个GPIO pin的最大安全电流为32 mA,但是当多个GPIO同时使用,总 电流应小于100 mA。超过最大值将损坏pin。
- •所有的GPIO pin都可以配置为不同的功能,包括但不限于 SDIO、Audio、SPI、I2C、UART和PWM。相关操作请参考<u>《昉·星光 2 40-Pin</u> <u>GPIO Header用户指南》</u>。

# 3. 快速入门

本章介绍了昉·星光 2快速入门的步骤。

## 3.1. 硬件准备

确保您已完成以下硬件准备事项:

- 昉·星光 2
- •32 GB(或更大)的Micro SD卡
- •带有Linux/Windows/Mac操作系统的个人电脑
- USB转串口转换器
- 网线
- 电源适配器
- USB Type-C数据线

| <br>~ ~ ~ |
|-----------|
| NT.       |
| /工・       |
| •—        |

在使用昉·星光 2时,避免接触可能造成开发板损坏的硬物。因此,赛昉科技建议您为以下非沉铜孔(Non Plating Through Hole) 使用隔离柱:

#### 图 3-1 昉·星光 2上的非沉铜孔

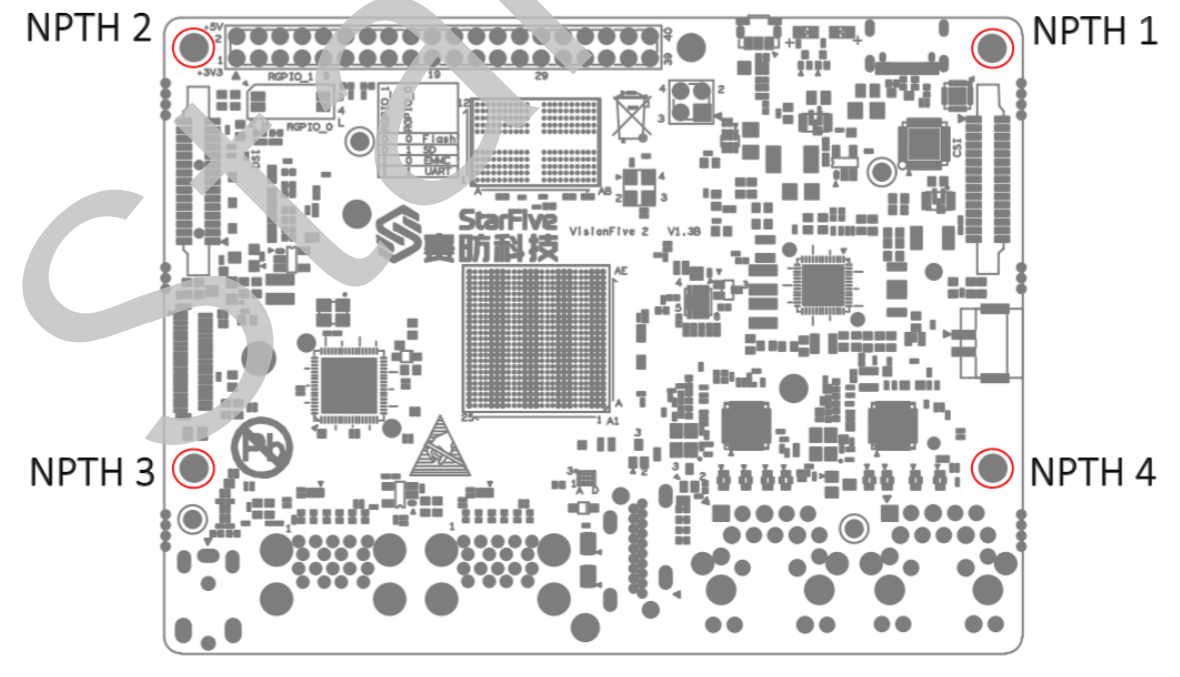

对于隔离柱, 赛昉科技强烈建议您使用以下规格的铜柱或螺柱:

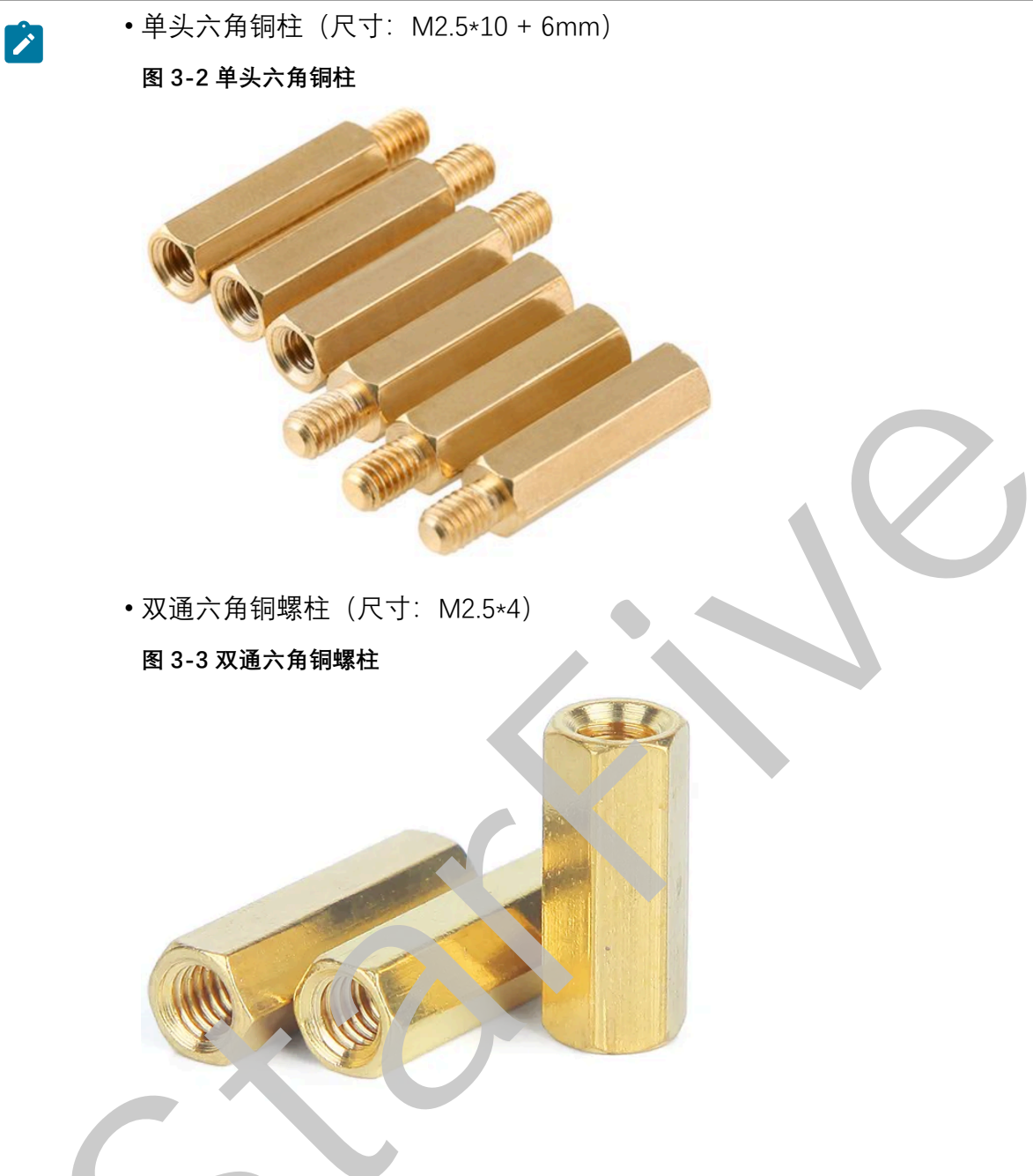

## 3.2. 迕按风扇

需要散热时,可连接风扇(2-pin,5V)到防·星光2上,如图:

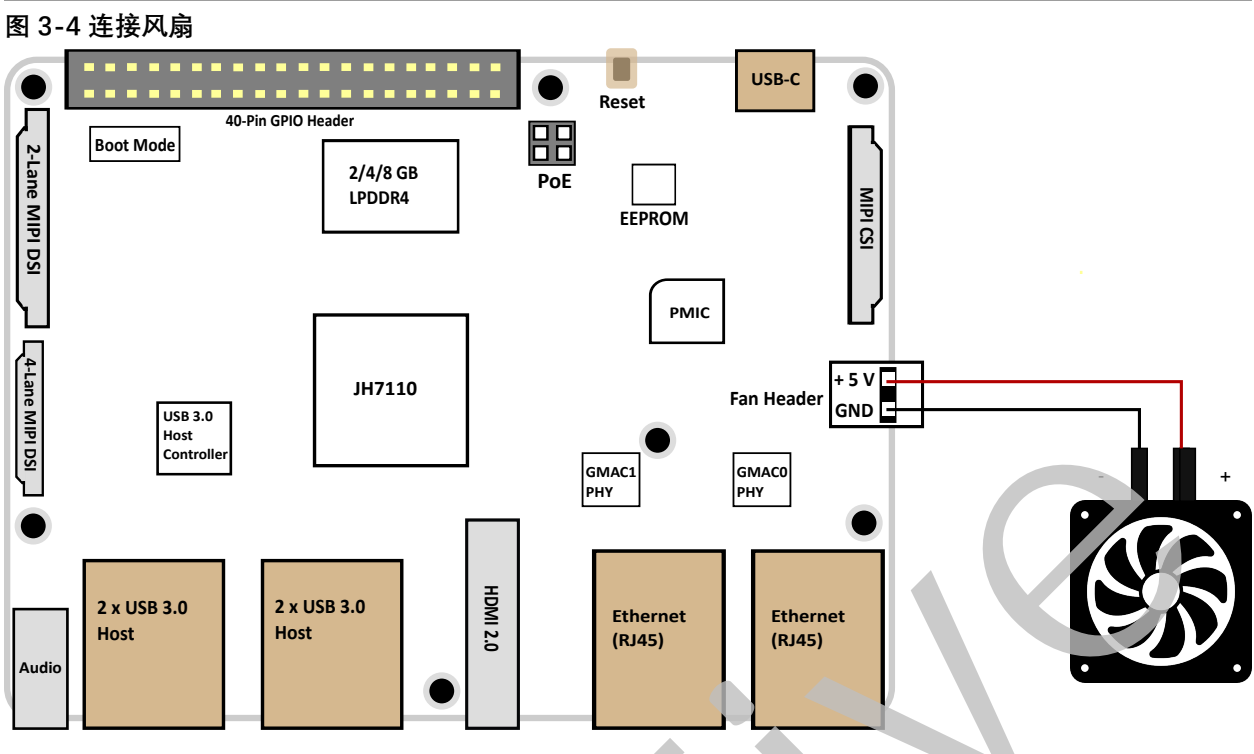

## 3.3. 将OS烧录到Micro-SD卡上

现在我们需要将Debian(Linux发行版)烧录到Micro-SD卡上,以便于它可以在昉·星光 2上运行。本章提供将Debian烧录到Micro-SD卡上的示例步骤。

## 3.3.1. Linux系统或Windows系统

按照以下步骤,在Linux系统或Windows系统上烧录镜像:

- 1. 使用Micro-SD卡读卡器或笔记本电脑上的内置读卡器,将Micro-SD卡连接至计算机。
- 2. 点击此链接下载最新Debian镜像。
- 3. 解压.bz2文件。
- 4. 访问<u>此链接</u>下载BalenaEtcher。我们将使用BalenaEtcher将Debian镜像烧录到Micro-SD 卡上。
- 5. 安装并运行BalenaEtcher。

| 图 3-5 安装BalenaEtcher<br>ᅌ <sup>Etcher</sup> |                 | – 🗆 X  |
|---------------------------------------------|-----------------|--------|
|                                             | 📦 balena Etcher | ¢ 0    |
|                                             |                 |        |
| ÷ —                                         |                 | - 4    |
| Flash from file                             |                 | Flash! |
|                                             |                 |        |
| 🕒 Clone drive                               |                 |        |
|                                             |                 |        |

6. 点击Flash from file,选择解压后的镜 (文件:

starfive-jh7110-VF2-<Version>.img

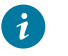

提示:

<Version>表示Debian镜像的版本号。

- 7. 点击Select target, 并选择连接好的Micro-SD卡。
- 8. 点击Flash!开始烧录。

## 3.4. 登來Debian

按照以下步骤, 登录Debian:

- 1. 通过HDMI将显示器连接到昉·星光 2。
- 2. 将烧录好Debian镜像的SD卡插入到昉·星光 2, 并上电启动。
- 3. 您可以通过以下方式登录Debian操作系统:
  - •通过HDMI使用Xfce桌面环境登录(第 21页)
  - •通过以太网使用SSH登录(第 21页)
  - 使用USB转串口转换器连接并登录 (第 24页)

## 🖄 注:

如果您需要加载不同的dtb文件,请按照<u>《昉·星光 2单板计算机软件技术参考手</u> 册》中"添加新文件"一节的第6步更新./boot/uEnv.txt文件。

## 3.4.1. 通过HDMI使用Xfce桌面环境登录

安装Fedora后,您可以通过HDMI使用Xfce桌面环境在昉·星光 2上登录Debian OS。

#### 步骤:

- 1. 连接HDMI显示器后,将烧录好Debian镜像的Micro-SD卡插入到昉·星光 2,并上电启动。
- 2. 当登录界面出现后,您可以通过昉·星光 2使用键盘和鼠标。
- 3. 输入以下登录信息:
  - Username: root
  - Password: starfive

#### 结果:

屏幕显示如下图所示:

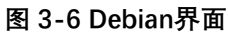

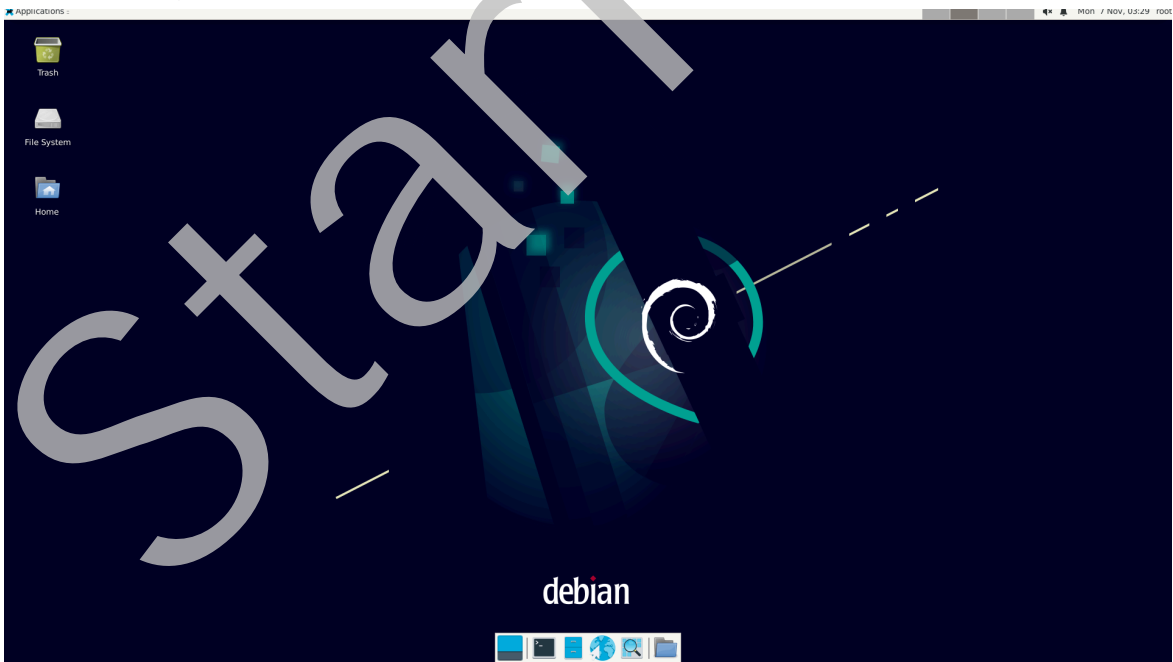

## 3.4.2. 通过以太网使用SSH登录

安装Debian后,您可以在本地网络中使用SSH连接在昉·星光 2上登录Debian操作系统:

- 1. 按照使用SSH Root登录 (第 31页)所述的方式登录。
- 2. 将烧录好Debian镜像的Micro-SD卡插入到防星光 2. 并上电启动。
- 3. 将以太网电缆的一端连接到防·星光 2的RJ45接口上,将另一端连接到路由器上。
- 4. 连接成功后, 路由器将为防星光 2分配IP地址, 此后防星光 2就能连接到互联网。
- 5. 根据您的操作系统,选择相应步骤执行:
  - Windows系统 (第 22页)
  - Mac/Linux系统 (第 23页)

### 3.4.2.1. Windows系统

- 1. 登录到路由器(通常,访问192.168.1.1可登录到路由器)。
- 2. 找到DHCP设置选项,并找到防·星光 2的IP地址。

#### 9 提示:

通过寻找名为starfive的主机名,您可以轻松找到防星光2的IP地址。

3. 访问此链接下载并安装Putty。

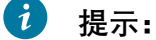

Putty是SSH和telnet客户端。 您可以通过它连接到单板计算机。如果已经安装了 Putty, 请跳过此步骤。

#### 4. 打开Putty登录到Debian

- 5. 选择Connection Type下的SSH。
- 6. 设置如下:

Host Name: 您的开发板的IP地址

• Port: 22

- 7. 点击Open。
- 8. 输入以下登录信息:
  - Username: root
  - **Password**: starfive

结果:

您已经成功在Windows下通过SSH连接到昉·星光 2!

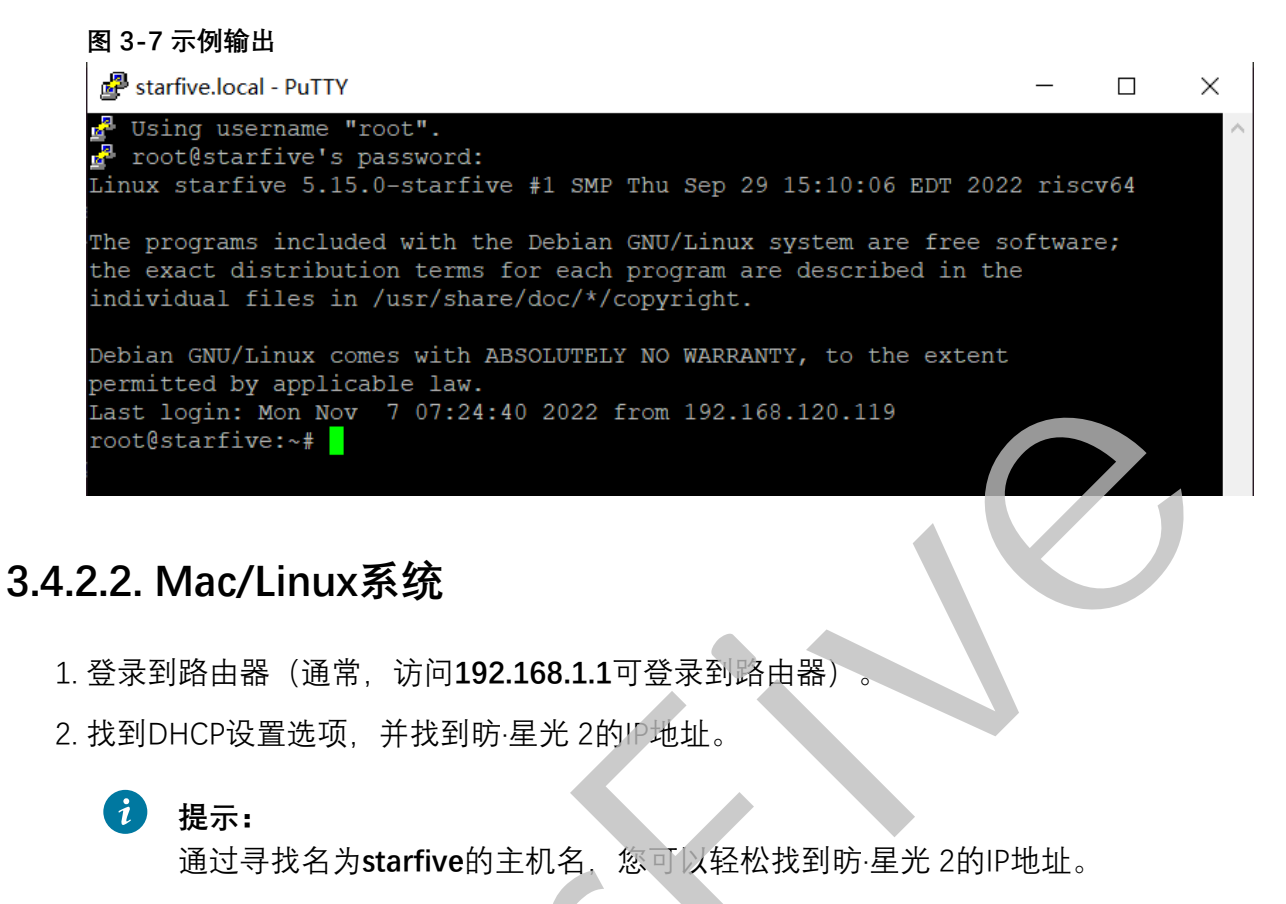

3. 打开终端窗口并运行:

```
ssh root@192.168.1.xxx
```

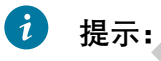

192.168 1.xxx为防星光 2的IP地址。

4. 根据提示键入密码starfive。 结果:

您成功在Mac/Linu×下通过SSH连接到昉·星光 2!

| 3 - 快速入门 |                                                                      |
|----------|----------------------------------------------------------------------|
| i        | <b>提示:</b><br>192.168.1.xxx为昉·星光 2的IP地址。                             |
| 图 3-8    | 示例输出                                                                 |
| xiangya  | <mark>mo@xiangyao-VirtualBox:</mark> ~\$ ssh root@192.168.120.70     |
| root@19  | 92.168.120.70's password:                                            |
| Linux s  | starfive 5.15.0-starfive #1 SMP Thu Sep 29 15:10:06 EDT 2022 riscv64 |
| The pro  | ograms included with the Debian GNU/Linux system are free software;  |
| the exa  | act distribution terms for each program are described in the         |
| indivio  | Jual files in /usr/share/doc/*/copyright.                            |
| Debian   | GNU/Linux comes with ABSOLUTELY NO WARRANTY, to the extent           |
| permitt  | ted by applicable law.                                               |
| Last lo  | ogin: Mon Nov 7 04:21:09 2022                                        |
| root@st  | carfive:~#                                                           |

## 3.4.3. 使用USB转串口转换器连接并登录

您可以在昉·星光 2上使用USB转串口转换器连接并登录到Debian操作系统。请根据您的操作系统,选择相应步骤执行:

- Windows系统 (第 24页)
- <u>Mac/Linux系统 (第 27页)</u>

### 3.4.3.1. Windows系统

#### 步骤:

- 1. 将烧录好Debian镜像的Micro-SD卡插入到防星光 2。
- 2. 将USB Type-C数据线的一端连接到防星光 2上,将另一端连接到电源适配器上。
- 3. 将USB转串口转换器的趾线连接到时星光 2的40-Pin GPIO Header上,如下图:

|                   |    |   |   |     | 3Y3<br>TXD<br>RXD<br>GND<br>+5V |
|-------------------|----|---|---|-----|---------------------------------|
| 3.3V Power        | 1  |   |   | 2   | 5V Power                        |
| GPIO58 (I2C SDA)  | 3  |   |   | 4   | 5V Power                        |
| GPI057 (I2C SCL)  | 5  |   | 0 | 6   | GND                             |
| GPIO55            | 7  |   | 0 | 8   | GPIO5 (UART TX)                 |
| GND               | 9  | - | 0 | 10  | GPIO6 (UART RX)                 |
| GPIO42            | 11 |   |   | 12  | GPIO38                          |
| GPIO43            | 13 |   |   | 14  | GND                             |
| GPIO47            | 15 |   |   | 16  | GPIO54                          |
| 3.3V Power        | 17 |   |   | 18  | GPIO51                          |
| GPIO52 (SPI MOSI) | 19 |   |   | 2.0 | GND                             |
| GPIO53 (SPI MISO) | 21 |   |   | 22  | GPIO 50                         |
| GPIO48 (SPI SCLK) | 23 |   |   | 24  | GPIO49 (SPI CEO)                |
| GND               | 25 |   |   | 26  | GPIO56                          |
| GPIO45            | 27 |   |   | 28  | GPIO40                          |
| GPIO37            | 29 |   |   | 30  | GND                             |
| GPIO39            | 31 |   |   | 32  | GPIO46 (PWM0)                   |
| GPIO59 (PWM1)     | 33 |   |   | 34  | GND                             |
| GPIO63            | 35 |   | R | 36  | GPIO36                          |
| GPIO60            | 37 |   |   | 38  | GPIO61                          |
| GND               | 39 |   | 9 | 40  | GPIO44                          |

- 4. 连接USB转串口转换器到计算机上。
- 5. 在Window搜索栏上输入并搜索Device Manager(设备管理器)。
- 6. 点击Ports (COM & LPT)选项,找到连接好的USB Serial Device (如: COM4)。

#### 图 3-10 示例

🛃 Device Manager

| <u>F</u> ile | е | <u>A</u> ction <u>V</u> iew <u>H</u> elp |  |
|--------------|---|------------------------------------------|--|
| \$           | 4 |                                          |  |
| ×            | 4 | DESKTOP-90AHHE7                          |  |
|              | > | 🖣 Audio inputs and outputs               |  |
|              | > | Biometric devices                        |  |
|              | > | 🚯 Bluetooth                              |  |
|              | > | 🔜 Computer                               |  |
|              | > | Disk drives                              |  |
|              | > | 🏣 Display adapters                       |  |
|              | > | Firmware                                 |  |
|              | > | 🛺 Human Interface Devices                |  |
|              | > | IDE ATA/ATAPI controllers                |  |
|              | > | Keyboards                                |  |
|              | > | Mice and other pointing devices          |  |
|              | > | Monitors                                 |  |
|              | > | 🚽 Network adapters                       |  |
|              | > | 😰 Other devices                          |  |
|              | ~ | Ports (COM & LPT)                        |  |
|              |   | Communications Port (COM1)               |  |
|              | L | 💭 USB Serial Device (COM4)               |  |
|              | > | Print queues                             |  |
|              | > | Processors                               |  |

7. 访问此链接下载并安装Putty。

**i** 提示:

Putty是SSH和telnet客户端,您可以通过它连接到单板计算机。如果已经安装了 Putty, 请跳过此步骤。

- 8. 打开Putty, 以将计算机连接到单板计算机。
  - a. 在Connection Type下选择Serial。
  - b. 设置如下
    - Serial line: COM4 (根据<u>第6步 (第 26页)</u>中USB Serial Device中显示的端 口,选择COM端口)

• Speed: 115200

| ategory                                                                                                   |                                                                                                    | : ~                                 |
|----------------------------------------------------------------------------------------------------|----------------------------------------------------------------------------------------------------|-------------------------------------|
| Session Cogging Terminal Keyboard Bell Features Window Appearance Behaviour Translation Selection Coloure | Basic options for your PuTTY sess<br>Specify the destination you want to connect to<br>Serial line<br>COM4<br>Connection type:<br>O Ray O Ielnet O Rlogin O SSH<br>Load, save or delete a stored session<br>Savgd Sessions | sion<br>Sgeed<br>115200<br>© Segial |
| - Concetion<br>- Data<br>- Proxy<br>- Telnet<br>- Rlogin<br>⊕ SSH<br>- Serial                             | Default Settings<br>new                                                                                                    | Load<br>Sa <u>v</u> e<br>Delete     |
|                                                                                                    | Close window on exit<br>Always Never Only on cle                                                                                                    | an exit                             |

- c. 点击Open。
- 9. 启动昉·星光 2。
- 10. 输入以下用户名及密码:
  - Username: root
  - Password: starfive

#### 结果:

您成功在Windows下通过USB转串□转换器连接到访星光 2!

#### 图 3-12 示例输出

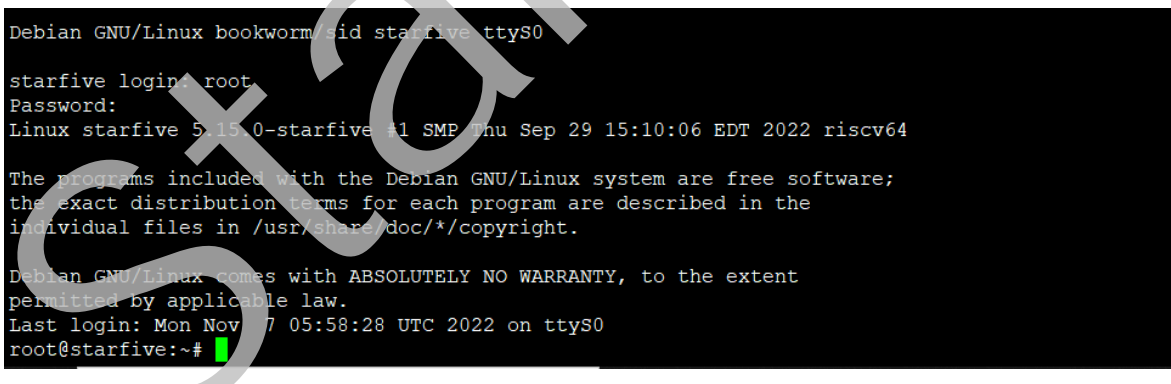

## 3.4.3.2. Mac/Linux系统

- 1. 将烧录好Debian镜像的Micro-SD卡插入到防·星光 2。
- 2. 将USB Type-C数据线的一端连接到昉·星光 2上,将另一端连接到电源适配器上。
- 3. 将USB转串口转换器的跳线连接到防·星光 2的40-Pin GPIO Header上,如下图:

图 3-13 接跳线

|                   |    | ١ſ | _ |    |                  |
|-------------------|----|----|---|----|------------------|
|                   |    | н  |   |    | +5V              |
|                   |    | н  |   |    |                  |
|                   |    | н  |   |    |                  |
|                   |    | н  |   |    |                  |
|                   |    | н  |   |    |                  |
|                   |    |    |   |    |                  |
| 3.3V Power        | 1  |    | • | 2  | 5V Power         |
| GPIO58 (I2C SDA)  | 3  |    | • | 4  | 5V Power         |
| GPIO57 (I2C SCL)  | 5  |    | 0 | 6  | GND              |
| GPIO55            | 7  |    | 0 | 8  | GPIO5 (UART TX)  |
| GND               | 9  | -  | 0 | 10 | GPIO6 (UART RX)  |
| GPIO42            | 11 |    |   | 12 | GPIO38           |
| GPIO43            | 13 |    |   | 14 | GMD              |
| GPIO47            | 15 |    |   | 16 | GPIO54           |
| 3.3V Power        | 17 |    |   | 18 | GPIO51           |
| GPIO52 (SPI MOSI) | 19 |    | • | 20 | GND              |
| GPIO53 (SPI MISO) | 21 |    |   | 22 | GPIO50           |
| GPIO48 (SPI SCLK) | 23 |    |   | 24 | GPIO49 (SPI CEO) |
| GND               | 25 |    |   | 26 | GPIO56           |
| GPIO45            | 27 |    |   | 28 | GPIO40           |
| GPIO37            | 29 |    |   | 30 | GND              |
| GPIO39            | 31 |    |   | 32 | GPIO46 (PWM0)    |
| GPIO59 (PWM1)     | 33 |    |   | 34 | GND              |
| GPIO63            | 35 |    | R | 36 | GPIO36           |
| GPIO60            | 37 |    |   | 38 | GPIO61           |
| GND               | 39 |    | 2 | 40 | GPIO44           |

- 4. 连接USB转串口转换器到计算机上。
- 5. 打开Mac/Linux终端窗口。
- 6. 运行以下命令以更新软件包列表:

sudo apt-get update

7. 运行以下命令安装minicom:

sudo apt-get install minicom

8. 运行以下命令查看连接中的串口设备:

dmesg | grep tty

```
图 3-14 示例输出
```

| x | iangyao@xiangyao-VirtualBox:~\$ dmesg   grep tty               |
|---|----------------------------------------------------------------|
| Γ | 0.134738] printk: console [tty0] enabled                       |
| Γ | 3.382696] <b>tty</b> S2: LSR safety check engaged!             |
| [ | 3.383989] <b>tty</b> S2: LSR safety check engaged!             |
| Γ | 9599.503061] usb 2-2: pl2303 converter now attached to ttyUSB0 |

9. 运行以下命令连接到串口设备:

sudo minicom -D /dev/ttyUSB0 -b 115200

## 之 注:

波特率(baud rate)设置为115,200。

图 3-15 示例输出

ryan@ubuntu:~\$ sudo minicom -D /dev/ttyUSB0 -b 115200
[sudo] password for ryan:
Welcome to minicom 2.7.1
OPTIONS: I18n
Compiled on Aug 13 2017, 15:25:34.
Port /dev/ttyUSB0, 00:03:16
Press CTRL-A Z for help on special keys

10. 启动昉·星光 2。

11. 输入以下用户名及密码:

- Username: root
- Password: starfive

结果:

您成功在Mac/Linux下通过串口连接到防星光 2!

图 3-16 示例输出

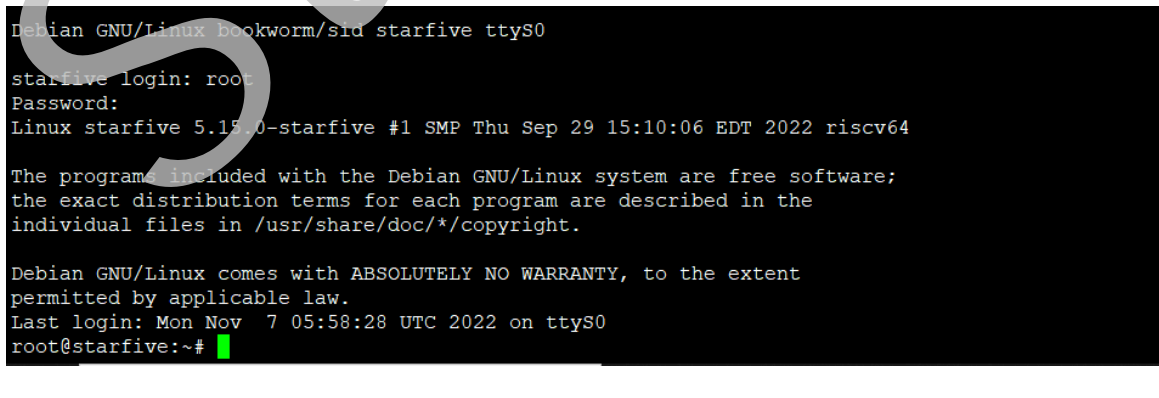

## 4. 附录

## 4.1. 扩展分区

登录Debian后,为充分利用SD卡上未使用的空间,请执行以下步骤,扩展昉·星光 2的分区: 1. 执行以下命令,列出可使用的磁盘空间:

df -h

输出示例:

| root@starfive: | ~# df -h |      |              |      |               |
|----------------|----------|------|--------------|------|---------------|
| Filesystem     | Size     | Used | Avail        | Use% | Mounted on    |
| udev           | 1.7G     | 0    | 1.7G         | 0%   | /dev          |
| tmpfs          | 390M     | 1.7M | 388M         | 1%   | /run          |
| /dev/mmcblk1p3 | 4.8G     | 3.2G | 1.6G         | 68%  | /             |
| tmpfs          | 2.0G     | 0    | <b>2.</b> 0G | 0%   | /dev/shm      |
| tmpfs          | 5.OM     | 0    | 5.ОМ         | 0%   | /run/lock     |
| tmpfs          | 390M     | 32K  | 390M         | 1 %  | /run/user/111 |
| tmpfs          | 390M     | 24K  | 390M         | 18   | /run/user/0   |

2. 以磁盘名作为参数运行parted命令

示例命令:

parted /dev/mmcblk1

#### 示例输出:

```
root@starfive:~# parted /dev/mmcblk1
GNU Parted 3.5
Using /dev/mmcblk1
Welcome to GNU Parted! Type 'help' to view a list of commands.
(parted) resizepart 3 100%
Warning: Partition /dev/mmcblk1p3 is being used. Are you sure you want
to
continue?
Yes/No? Y
(parted) q
Information: You may need to update /etc/fstab.
root@starfive:~#
```

3. 执行resize2fs命令调整/dev/mmcblk1p3分区的大小,以充分利用未使用的块。

#### 示例命令和输出:

```
root@starfive:~# resize2fs /dev/mmcblk1p3
resize2fs 1.46.5 (30-Dec-2021)
Filesystem at /d[ 192.744328] EXT4-fs (mmcblk1p3): resizing filesystem
from 1280507 to
31186944 blocks
ev/mmcblk1p3 is mounted on /; on-line resizing required
old_desc_blocks = 1, new_desc_blocks = 15
[ 196.934822] EXT4-fs (mmcblk1p3): resized filesystem to 31186944
The filesystem on /dev/mmcblk1p3 is now 31186944 (4k) blocks long.
```

#### 验证:

执行af -n命令以验证分区的新大小,并验证扩展分区(/dev/mmcblk1p3)的步骤是 否成功。

以下输出表示修改成功:

| root@starfive:~ | # df | -h   |       |      |             |
|-----------------|------|------|-------|------|-------------|
| Filesystem      | Size | Used | Avail | Use% | Mounted on  |
| udev            | 1.7G | 0    | 1.7G  | 0%   | /dev        |
| tmpfs           | 390M | 1.8M | 388M  | 1%   | /run        |
| /dev/mmcblk1p3  | 118G | 3.3G | 114G  | 3%   | 1           |
| tmpfs           | 2.0G | 0    | 2.0G  | 0%   | /dev/shm    |
| tmpfs           | 5.OM | 0    | 5.0М  | 0%   | /run/lock   |
| tmpfs           | 390M | 32K  | 390M  | 1%   | /run/user/0 |

## 4.2. 使用SSH Root登录

新的系统安装后,默认情况下禁用Debian Linux上的root登录。当您试图以root用户身份登录 到Debian Linux服务器上时,会被拒绝访问。以下是示例信息:

```
$ ssh root@192.168.1.172
root@192.168.1.172's
password: Permission denied, please try again.
root@192.168.1.172's password:
```

按照如下步骤启用SSH root登录:

1. 运行以下命令配置SSH服务器:

echo "PermitRootLogin=yes" >> /etc/ssh/sshd\_config

2. 重启SSH服务器:

示例命令和输出:

```
# /etc/init.d/ssh restart
```

```
[ ok ] Restarting ssh (via systemctl): ssh.service.
```

结果:

您可以用root用户身份使用SSH登录了。如输出以下结果,则表示登录成功:

\$ ssh root@192.168.1.172 root@192.168.1.172's password: Linux starfive 5.15.0-starfive #1 SMP Wed Aug 31 08:29:37 EDT 2022 riscv64The programs included with the Debian GNU/Linux system are free software; the exact distribution terms for each program are described in the individual files in /usr/share/doc/\*/copyright.Debian GNU/Linux comes with ABSOLUTELY NO WARRANTY, to the extent permitted by applicable law. Last login: Sat Sep 3 11:48:06 2022 root@starfive:~#

## 4.3. 更新SPL和U-Boot

以下提供更新昉·星光 2的SPL和U-Boot的两种方法:

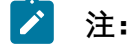

如需获取创建SPL和fw\_payload (U-Boot) 文件的参考手册,请参阅<u>《昉·星光</u> <u>2单板计算机软件技术参考手册》</u>中的"创建SPL文件"和"创建fw\_payload文件"。

- 1. 通过tftpboot命令更新SPL和U-Boot。
- 2. 通过flashcp命令更新SPL和U-Boot。

🔪 注:

方法2仅支持镜像长太为VF2\_v2.5.0或高于该版本的镜像。

#### 通过tftpboot命令

通过tftpboot命令更新SPL和U-Boot, 请执行以下步骤:

1. 部署TFTP服务器。以下是用于Ubuntu发行版上执行的示例命令:

sudo apt install tftpd-hpa

- 2. 打开昉·星光 2, 等待它进入U-Boot命令行界面。
- 3. 执行以下命令设置环境变量:

setenv ipaddr 192.168.120.222; setenv serverip 192.168.120.99

- 4. 使用ping命令,检查主机与昉·星光 2的连接情况。
- 5. 初始化SPI flash:

sf probe

6. 更新SPL二进制文件:

tftpboot 0xa0000000 \${serverip}:u-boot-spl.bin.normal.out
sf update 0xa0000000 0x0 \$filesize

7. 更新U-Boot二进制文件:

tftpboot 0xa0000000 \${serverip}:visionfive2\_fw\_payload.img
sf update 0xa0000000 0x1000000 \$filesize

#### 通过flashcp命令

通过flashcp命令更新SPL和U-Boot,请执行以下步骤:

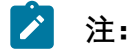

方法2仅支持镜像版本为VF2\_v2.5.0或高于该版本的管像。

1. 执行以下命令, 安装mtd-utils安装包:

apt install mtd-utils

- 2. 通过SCP将最新的u-bootspl.bin.normal.out和visionfive2\_fw\_payload.img文件移植到Debian系统 上。
- 3. 执行以下命令,查看MTD分区。

```
cat /proc/mtd
```

#### 示例输出:

您可以看到QSPI Flash里的数据分区:

```
dev: size erasesize name
mtd0: 00020000 00001000 "spl"
mtd1: 00300000 00001000 "uboot"
mtd2: 00100000 00001000 "data"
```

- 4. 根据不同分区的内容, 分别通过flashcp更新SPL和U-Boot:
  - •更新SPL的示例命令:

flashcp -v u-boot-spl.bin.normal.out /dev/mtd0

• 更新U-Boot的示例命令:

```
flashcp -v visionfive2_fw_payload.img /dev/mtd1
```

示例命令和输出:

```
# flashcp -v u-boot-spl.bin.normal.out /dev/mtd0
Erasing blocks: 32/32 (100%)
Writing data: 124k/124k (100%)
Verifying data: 124k/124k (100%)
# flashcp -v visionfive2_fw_payload.img /dev/mtd1
Erasing blocks: 682/682 (100%)
Writing data: 2727k/2727k (100%)
Verifying data: 2727k/2727k (100%)
```

5. 重启系统,以使更新生效。

## 4.4. 恢复Bootloader

SPL和U-Boot储存在SPI flash中。您可能会意外清空闪存,或者昉·星光 2的闪存损坏。在这些情况下,我们需要重置Bootloader。

1. 将USB转串口转换器的跳线连接到昉·星光 2 40-Pin GPIO Header的Debug pin上。下图 为示例:

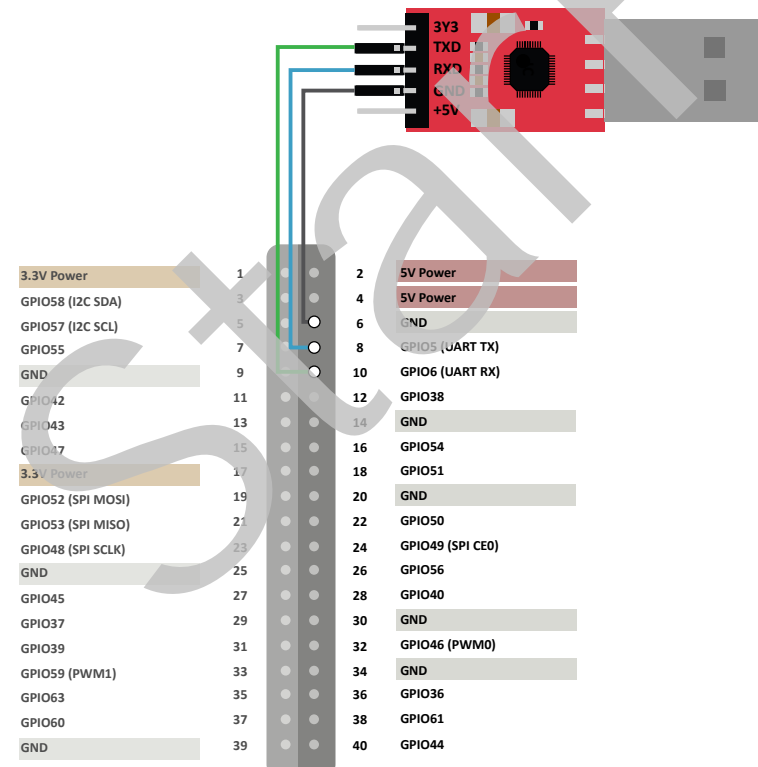

图 4-1 连接昉·星光 2 40-Pin GPIO Header的Debug Pin

2. 在您恢复bootloader前,请再次检查确认昉·星光 2上的启动模式跳线(Switch\_2)已经 切换为UART模式(RGPIO\_1,RGPIO\_0: 1,1)。

## **i** 提示:

下图为启动模式设置。更多信息请参见启动模式设置(第40页)。

| 图 4-2 启动模式 | 设置(UART) |
|------------|----------|
|------------|----------|

| 1 (High Level) | 0 (Low Level) |         |
|----------------|---------------|---------|
|                |               | RGPIO_1 |
|                |               | RGPIO_0 |
|                |               |         |

- 3. 将串口波特率设置为115200 bps。
- 4. 上电后, 输出如下:

cccccccccccccccccccccc

5. 通过XMODE, 传输恢复二进制文件 (jh7110-recovery-20221205.bin)。恢复 二进制文件地址为: <u>https://github.com/starfive-tech/Tools/tree/master/recovery</u>。

| 图 4-3 示例输出                    |                      |
|-------------------------------|----------------------|
| (C)StarFive<br>CCCCCCCCCCCCCC |                      |
|                               |                      |
| Tera Term: XMOD               | EM Send X            |
|                               |                      |
| Filename:                     | in7110-recovery-2022 |
| Protocol:                     | XMODEM (CRC)         |
| Packet#:                      | 250                  |
| Bytes transfe                 | rred: 32000          |
| Elapsed time                  | : 0:07 (4.44KB/s)    |
|                               | 19.4%                |
|                               | Cancel               |
| L                             | Cancer               |

| (C)StarFive                                                                                  |   |
|----------------------------------------------------------------------------------------------|---|
| 000000000000000000000000000000000000000                                                      |   |
| JH7110 secondboot version: 221205-74596a9                                                    |   |
| CPU freg: 1250HHz                                                                            |   |
| idcode: 0x1860C8                                                                             |   |
| CSD:0xd00f0032 0x8f5903ff 0xffffffef 0x8a404023                                              |   |
| ннс send ext csd err O                                                                       |   |
| Device: EHHC                                                                                 |   |
| Hanufacturer ID: 45                                                                          |   |
| 0EH: 100                                                                                     |   |
| Name: DG403                                                                                  |   |
| Tran Speed: 25000000                                                                         |   |
| Rd Block Len: 512                                                                            |   |
| HHC version 4.0                                                                              |   |
| High Capacity: Yes                                                                           |   |
| Capacity: 29.1 GiB                                                                           |   |
| Bus Hidth: 8-bit                                                                             |   |
| Erase Group Size: 0x80000                                                                    |   |
| ddr Ox0000000, 4H test                                                                       |   |
| ddr DxD0400000, 8H test                                                                      |   |
| DDR clk 2133H, size 8GB                                                                      |   |
|                                                                                              | 1 |
|                                                                                              |   |
| **************************************                                                       |   |
| ***************************************                                                      |   |
| D: update 2ndboot/SPL in flash                                                               |   |
| 1: update 2ndboot/SPL in ennc                                                                |   |
| 2: update fu_verif/uboot in flash                                                            |   |
| 3: update fu_verif/uboot in ennc                                                             |   |
| 4: update otp, caution!!!!                                                                   |   |
| 5: exit                                                                                      |   |
| NOTE: current xmodem receive buff = 0x40000000, `load 0x************************************ |   |
| select the function to test:                                                                 |   |

6. 输入0, 按**Enter**键更新SPL二进制文件<u-boot-spl.bin.normal.out>。

#### 图 4-5 示例输出

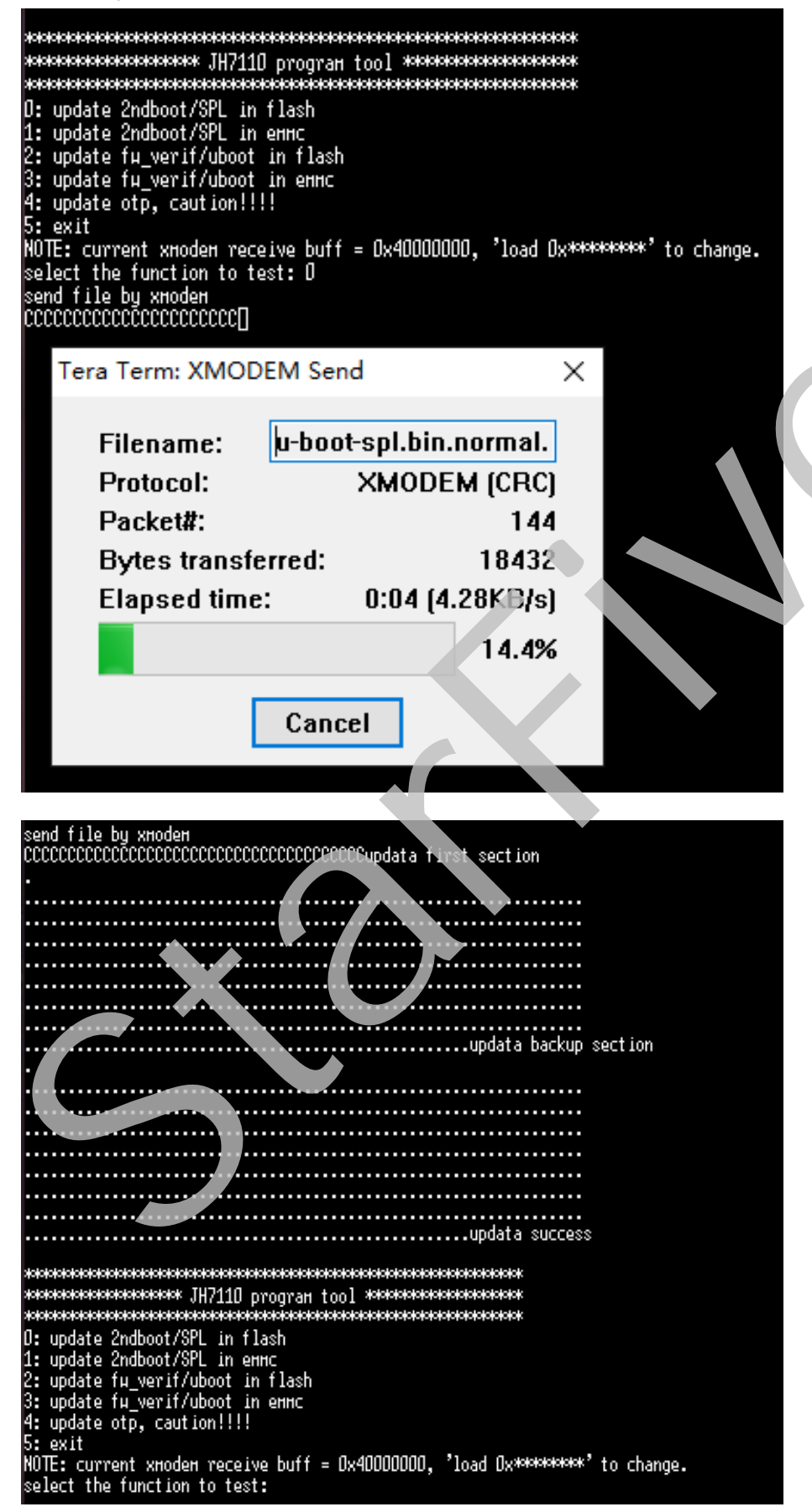

|4 - 附录

7. 输入2, 按**Enter**键更新U-Boot二进制文件<visionfive2\_fw\_payload.img>。

图 4-7 示例输出

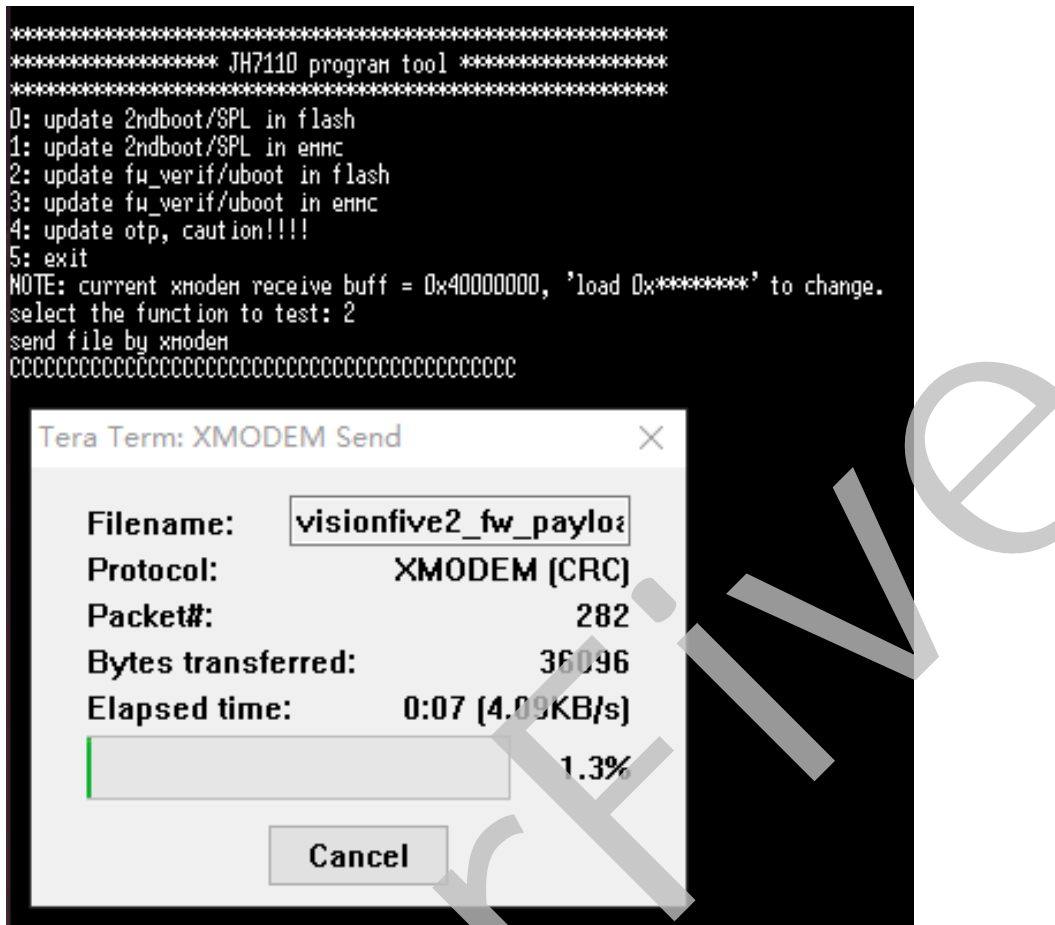

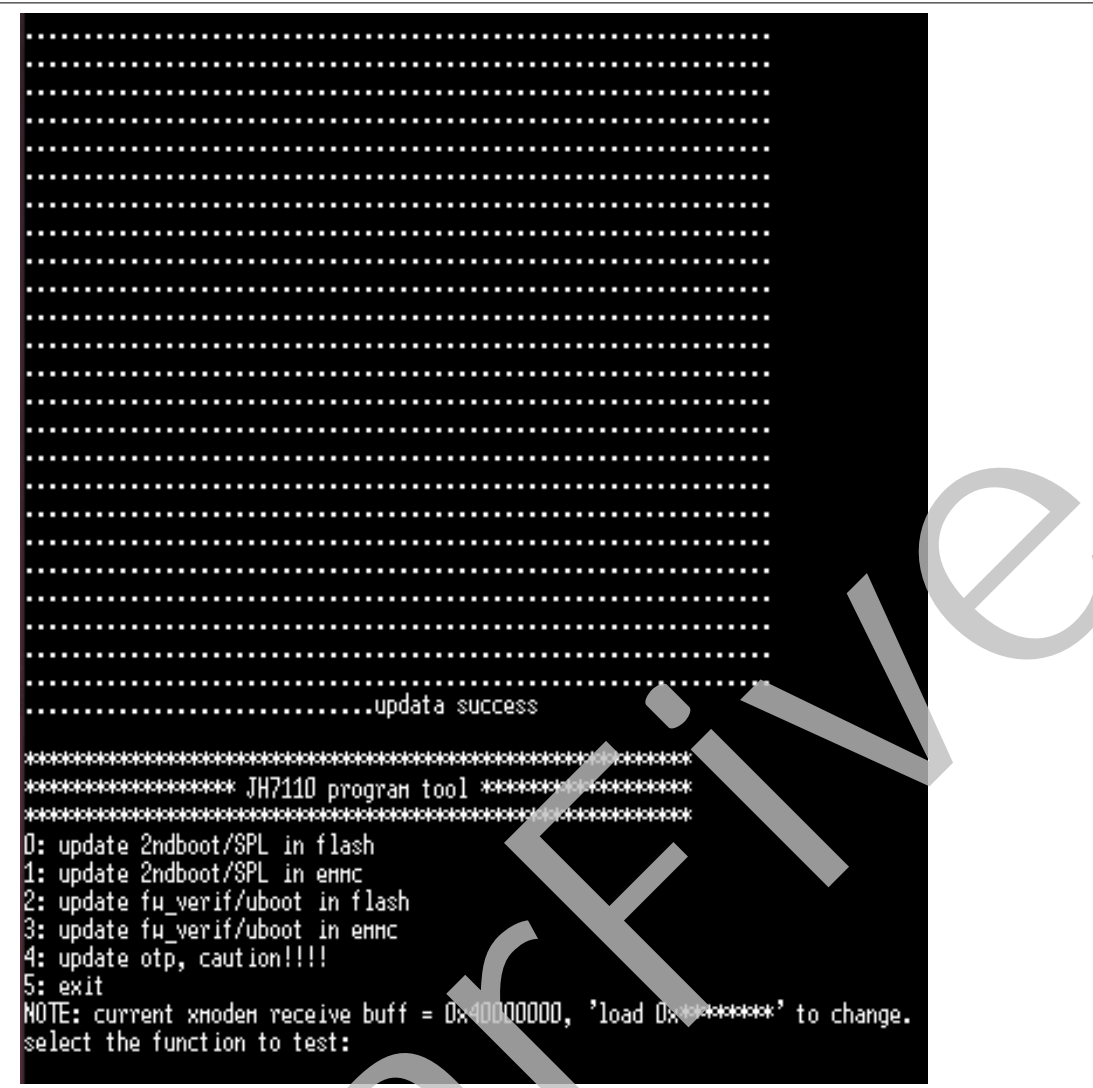

8. 关闭电源并将跳线切换回Flash 模式 (RGPIO\_1, RGPIO\_0: 0, 0)。

## 4.5. GitHub代码仓

GitHub (码仓地址汇总表如下)

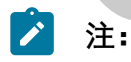

请确保您已切换到对应分支。

#### 表 4-1 GitHub代码仓地址

| 类型    | 代码仓   | 分支                       |
|-------|-------|--------------------------|
| Linux | Linux | JH7110_VisionFive2_devel |

#### 表 4-1 GitHub代码仓地址 (续)

| 类型                  | 代码仓                                            | 分支                       |
|---------------------|------------------------------------------------|--------------------------|
| Linux代码仓下的DTS文<br>件 | • <u>jh7110.dtsi</u>                           | -                        |
|                     | • j <u>h7110-visionfive-</u><br><u>v2.dts</u>  |                          |
|                     | • j <u>h7110-visionfive-</u><br><u>v2.dtsi</u> |                          |
| Uboot               | <u>Uboot</u>                                   | JH7110_VisionFive2_devel |
| OpenSBI             | <u>OpenSBI</u>                                 | master                   |
| Debian              | <u>Debian</u>                                  | -                        |

## 4.6. 启动模式设置

在启动昉·星光 2前,通过配置启动模式专用Pin 您可以选择板卡的启动模式。以下是可选的 启动模式及其详细信息。

#### 表 4-2 启动模式设置

| 启动模式                 | RGPIO_0 | RGPIO_1 |
|----------------------|---------|---------|
| 1-bit QSPI Nor Flash | 0       | 0       |
| SDIO3.0              | 1       | 0       |
| еММС                 | 0       | 1       |
| UART                 | 1       | 1       |

下图显示了启动模式专用Pin的位置及其定义。

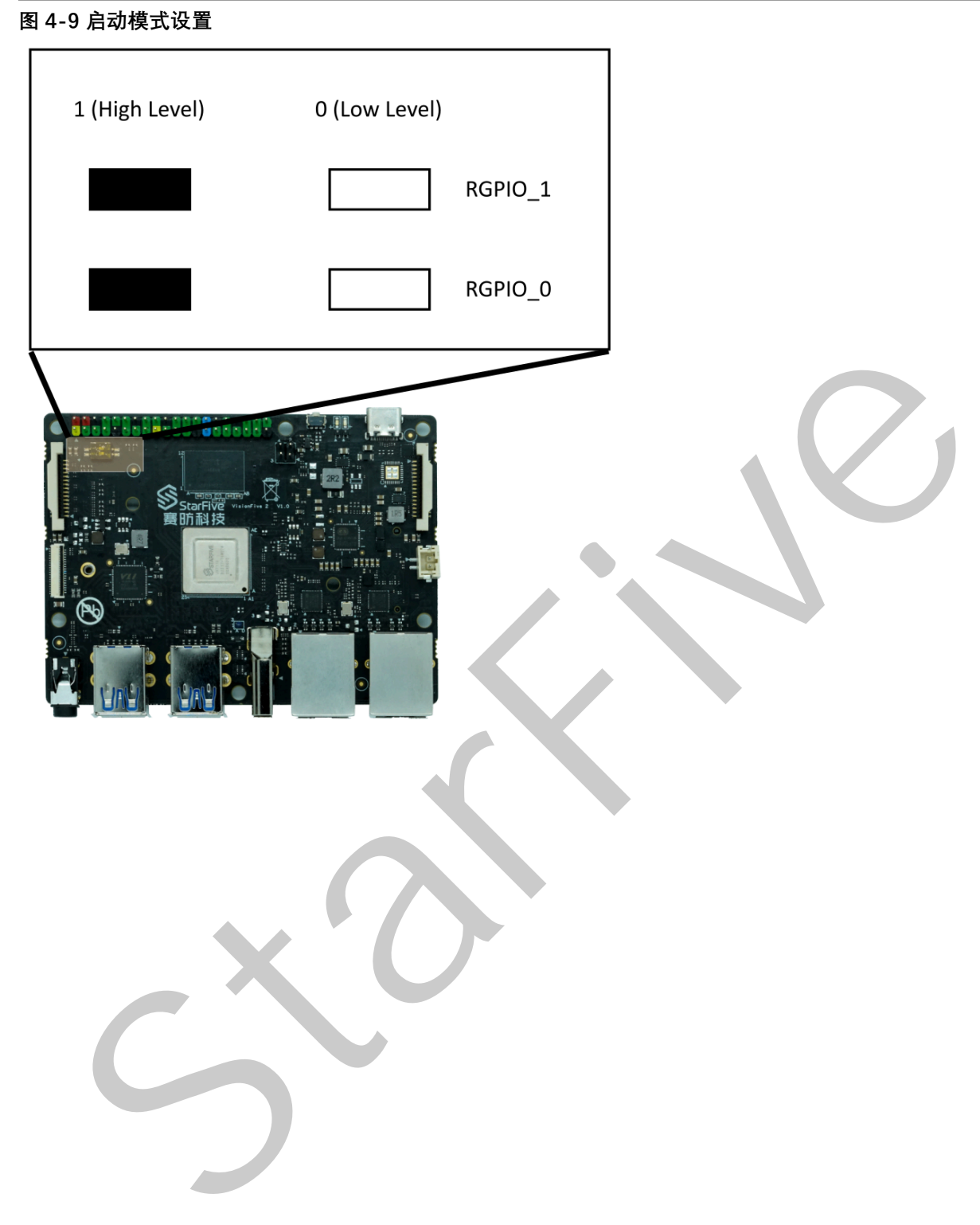